# How to Load the AORUS Sensor Panel Skin?

To use the AORUS sensor panel and display it on your secondary screen, follow the steps below to complete the required settings.

## **1** Set up the secondary display

Once you have connected the secondary screen, make sure to arrange your displays correctly. Right-click on the taskbar at the bottom of the screen and select **Taskbar Settings**. Under **Taskbar behaviors**, uncheck **Show my taskbar on all displays**.

| (- Settings                                               |                                                                                            | - 0                                |
|-----------------------------------------------------------|--------------------------------------------------------------------------------------------|------------------------------------|
| gbt<br>Local Account                                      | Personalization > Taskbar                                                                  |                                    |
| find a utilize                                            | Pes menu<br>Show pen menu loon when pen is in use                                          | on 🕘                               |
| -                                                         | Touch keyboard ison                                                                        | When no keyboard attached $~\sim~$ |
| System     System     Silvetooth & devices                | Vetual touchpad<br>Aways show virtual touchpad icon                                        | or 💌                               |
| Network & internet     Personalization                    | Other system tray icons<br>Show or hide additional system tray icons                       | v                                  |
| Apps                                                      | Taskbar behaviors<br>Taskbar alignment, badging, automatically hide, and multiple displays | ^                                  |
| <ul> <li>Accounts</li> <li>Time &amp; language</li> </ul> | Taşibar alişivment                                                                         | Center ~                           |
| 60 Gaming                                                 | Automatically hide the taskbar                                                             |                                    |
| X Accessibility                                           | Show badges on taskbar apps                                                                |                                    |
| Privacy & security     Windows Update                     |                                                                                            |                                    |
|                                                           | Show my taskbar on all displays by                                                         |                                    |
|                                                           | When using multiple displays show my taskhar apos                                          | All taskbara 🤟                     |
|                                                           | Share any window from my taskbar                                                           |                                    |
|                                                           | Select the far corner of the taskbar to show the desktop                                   |                                    |
|                                                           | Show seconds in system tray clock (uses more power)                                        |                                    |
|                                                           | Get help                                                                                   |                                    |

Then, right-click on the desktop and select **Display settings**. Drag and drop each display to rearrange them according to their physical layout on your desktop. Make sure **Extend these displays** is selected.

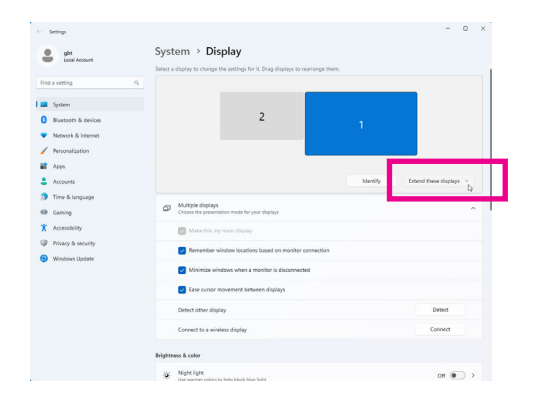

Tip: You can use a third-party app to lock the mouse to your primary screen .

## **2** Download, install, and tune HWiNFO and Rainmeter

Before installing the AORUS Sensor Panel, install the two applications first. Visit the official websites of the three applications and download the latest version.

• <u>HWiNFO</u> (https://www.hwinfo.com/)

| 🔠 Setup - HWiNFO64 | – D X                                                                        |
|--------------------|------------------------------------------------------------------------------|
|                    | Welcome to the HWiNFO64 Setup<br>Wizard                                      |
|                    | This will install HWINEO64 v7.68 on your computer.                           |
|                    | It is recommended that you dose all other applications before<br>continuing. |
|                    | Click Next to continue, or Cancel to exit Setup.                             |
|                    |                                                                              |
|                    |                                                                              |
|                    |                                                                              |
|                    |                                                                              |
|                    |                                                                              |
|                    | Next > N Cancel                                                              |

### **Configure HWiNFO64**

Open the System tray on the taskbar corner, right-click on the "HWiNFO64" icon and then select **Settings**. Configure HWiNFO64 with the recommended options as shown. Note: You need to re-enable the **Shared Memory Support** option in HWiNFO64 every 12 hours or you can install HWiNFO64 Pro.

| ieneral / User Interface Safety SMBus / I2C | Driver Management License Manager | nent               |
|---------------------------------------------|-----------------------------------|--------------------|
| Show System Summary on Startup              | Wake disabled GPU                 | s                  |
| Show Sensors on Startup                     | Wake disabled GPU                 | s (Extended)       |
| Minimize Main Window on Startup             | Poll Sleeping GPUs                |                    |
| Minimize Sensors on Startup                 | 🕗 Reorder GPUs                    |                    |
| Minimize Sensors instead of closing         | Prefer AMD ADL                    |                    |
| Show Welcome Screen and Progress            |                                   |                    |
| Validate Window Positions                   | Remember Preference               | 245                |
| Auto Start                                  |                                   | Color Mode         |
| Automatic Update                            | Backup User                       | O Default (Grey)   |
| Flush Buffers on Start                      | Settings                          | O Default (Black)  |
| Snapshot CPU Polling                        |                                   | O Disabled (Light) |
| Shared Memory Support                       | Reset Preferences                 |                    |
| V12-HOOR LIMIT                              |                                   | Theme:             |
| Language:                                   | Charle for the datas              | GIGABYTE AORUS     |
| English                                     | Check for Opdates                 |                    |

### • Rainmeter

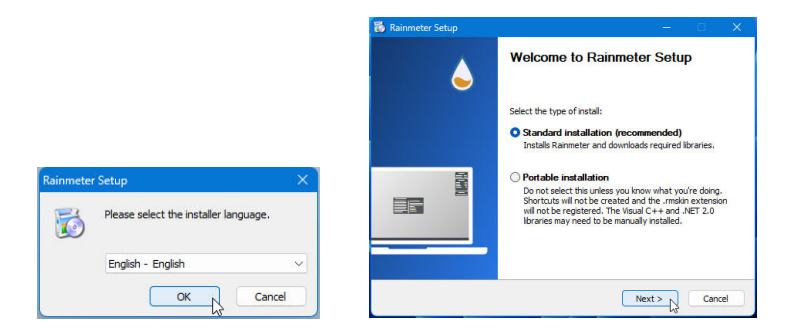

### **Configure Rainmeter**

Open the System tray on the taskbar corner, right-click the "Rainmeter" icon to display the **Manage Rainmeter** window. Before you load the AORUS Sensor Panel skin, you can clear the default skins in the top-right corner. Unload the default skins by right-clicking on each of the windows and selecting **Unload skin**.

|                       |               |                | - 19 B |            | 02:46         |        |
|-----------------------|---------------|----------------|--------|------------|---------------|--------|
| Skins Layouts Game    | mode Settings |                |        | Wednesday  | 06.           | .09.20 |
| Active skins 🔹 🖡      |               | Load Refresh   | Edit   |            | SYSTEM        |        |
| - illustro            |               |                |        | CPU Usage  |               |        |
|                       | Authon        |                |        | SWAP Usage |               | 2      |
|                       | License       |                |        |            |               |        |
|                       | Information:  |                |        |            | DISKS         |        |
|                       |               |                |        | <u>C:\</u> | 31.5 GB/118.4 | GB u   |
|                       |               |                |        | Div        | illustro\Disk |        |
|                       |               |                |        |            | Variants      |        |
|                       |               |                |        |            | illustro      |        |
|                       | Coordinators  | 0 miles and 1  |        |            | Settings      |        |
|                       | coordinates.  | Oisplay monit  |        |            | Manage skin   |        |
|                       | Position:     | Draggable      |        |            | Edit skin     |        |
|                       | Load order:   | Keep on screen |        |            | Refresh skin  |        |
|                       | Transparency: | Save position  |        | - 10 C     | Rainmeter     |        |
|                       | On hover:     | Snap to edges  |        |            | Unload skin   | 1      |
| create moskin package |               |                |        |            |               |        |

## **3** Download and install the AORUS Sensor Panel Skin

Visit the GIGABYTE website and download the AORUS Sensor Panel skin (https://www.gigabyte. com/FileUpload/Global/KeyFeature/2496/innergigabyte/download/AORUS-Sensor-Panel.rmskin.zip). Install the AORU Sensor Panel and you will see the installed AORUS skin listed on the left-hand side panel of the Manage Rainmeter window.

|                                                                                                    |               | 1 | Skins | Layouts Game mode Settings                  |      |
|----------------------------------------------------------------------------------------------------|---------------|---|-------|---------------------------------------------|------|
| Name: AORUS Senso<br>Authon: AORUS<br>Version: 1.1<br>ncluded components:<br>Name<br>Skins<br>@ AORUS<br>Plugins | Action<br>Add |   |       | Author<br>Verino<br>License<br>Information: | Load |
| HWiNFO.dll                                                                                                    | Add           |   |       | Coordinates:                                |      |
|                                                                                                    |               |   |       | Position:                                   |      |
|                                                                                                    |               |   |       | Load order:                                 | Kee  |
|                                                                                                    |               |   |       |                                             |      |

### 4 Load the AORUS Sensor Panel Skin on Rainmeter

To correctly display the AORU Sensor Panel, be sure to do the following steps. Step 1:

Open HWiNFO64. Go to Documents\Rainmeter\Skins\AORUS\@Resources, launch HWiNFOSharedMemoryViewer.exe and open the Notepad file named Titles, Meters and Icons.

| 🚞 @Resources                                                                                                    | × +                                                                                                    |                                                                                                    |                                                                                                    | -                             | o ×       |
|----------------------------------------------------------------------------------------------------|----------------------------------------------------------------------------------------------------|----------------------------------------------------------------------------------------------------|----------------------------------------------------------------------------------------------------|-------------------------------|-----------|
| $\leftarrow  \rightarrow  \uparrow$                                                                                                  | C G Start backup > ···· S                                                                                                    | Skins > AORUS > @Re                                                                                                    | esources >                                                                                                    | Search @Res                   | ources    |
| 🕀 New - 🏑                                                                                                    | 0 6 0 6 0                                                                                                    | ↑↓ Sort ~ 🛛 🔳 View ~                                                                                                    |                                                                                                    |                               | 📑 Details |
| <ul> <li>↔ Home</li> <li>➡ Gallery</li> <li>→ OneDrive</li> <li>→ Desktop #</li> <li>→ Downloads #</li> <li>➡ Documents #</li> </ul> | Name  Fents GFs GFs Finds Find | Date modified<br>1/31/2024 3:30 PM<br>1/31/2024 3:30 PM<br>1/31/2024 3:30 PM<br>1/31/2024 3:30 PM<br>1/31/2024 3:30 PM<br>1/31/2024 3:30 PM<br>1/31/2024 3:30 PM | Type<br>File folder<br>File folder<br>File folder<br>File folder<br>Application exten<br>INC File<br>INC File | Size<br>97 KB<br>1 KB<br>3 KB |           |
| Pictures *                                                                                                    | HWiNFOSharedMemoryViewer.exe                                                                                                    | 1/31/2024 3:30 PM<br>1/31/2024 3:30 PM                                                                                                    | Application<br>INC File                                                                                       | 875 KB<br>3 KB                |           |
| > 🜉 This PC                                                                                                    | Tritles, Meters and Icons.inc                                                                                                    | 1/31/2024 3:42 PM                                                                                                    | INC File                                                                                                    | 15 KB                         |           |

#### Step 2:

On the **HWiNFO Shared Memory Viewer** window, look for and select the GPU sensor. Under the **Sensor Details** section, copy the ID in the **Instance** column and paste it to replace the original value in "GPUHWiNFOSensorInstance" on the Notepad window. Save the changes to Notepad and close.

| Local Machine                                                                                                    |                                                                                                    | ×                                                              | Remote Host ID | 12 20 20 20 20 20 20 20 20 20 20 20 20 20    |
|----------------------------------------------------------------------------------------------------|----------------------------------------------------------------------------------------------------|----------------------------------------------------------------|----------------|----------------------------------------------|
| - System:                                                                                                    | IGABYTE Z790 AORUS P                                                                                                    | ROX                                                            |                | File Edit View                               |
| <ul> <li>■ CPU [#0]</li> <li>■ CPU [#0]</li> <li>■ CPU [#0]</li> <li>■ CPU [#0]</li> <li>■ CPU [#0]</li> <li>■ Memory 1</li> <li>■ CPU [#0]</li> </ul> | : Intel Care (9-14900K<br>: Intel Care (9-14900K: D<br>: Intel Care (9-14900K: E<br>: Intel Care (9-14900K: C<br>imings<br>: Intel Care (9-14900K: P | ITS<br>inhanced<br>:-State Residency<br>verformance Limit Rea: | ons            | ;Titles, Meters and Icons                    |
| GIGABYT                                                                                                    | 2790 AORUS PRO X (IT<br>2790 AORUS PRO X (IT<br>IM [#3] (BANK 0/DDR5-8                                                                               | E IT8689E)<br>E IT87952E)<br>12)                               |                | [Variables]                                  |
| E-S.M.A.R.                                                                                                    | XTOR PX-128S3C (P027<br>NVIDIA GeForce GTX 16                                                                                                    | (P02720126424)<br>20126424<br>550-                             |                | GPUHW1NF0SensorInstance=0x14                 |
| Sensor Det                                                                                                    | ails                                                                                                    | Barres 17 8126                                                 |                | ;Motherboand                                 |
| Original Nam                                                                                                    |                                                                                                    |                                                                | ID             | oopy to here                                 |
| GPU [#1]: 1                                                                                                    | VIDIA GeForce GTX 165                                                                                                    | 0:                                                             | 0xe0002000     | Mame                                         |
| Current Nam                                                                                                    |                                                                                                    |                                                                | Instance       | [CustomMBnametext]                           |
| GPU [#1]: 1                                                                                                    | VIDIA Genorce GTX 165                                                                                                    | 0:                                                             | 0.014          | : (ustom MB name to avoid the brand name for |
| Entry Deta                                                                                                    | ls                                                                                                    |                                                                |                | Scuscom no name to avoid the brand name for  |
| Original Nam                                                                                                    | 1                                                                                                    |                                                                | Values         | meter=string                                 |
| Current Nam                                                                                                    |                                                                                                    |                                                                |                | FONTFACE=AUKUS                               |
| Concinentation                                                                                                    | -                                                                                                    |                                                                | Minimum        | StringAlign=Left                             |
| ID                                                                                                    | Type                                                                                                    | Units                                                          | Maximum        | Text=Z790 AORUS PRO                          |
|                                                                                                    |                                                                                                    |                                                                | Average        | FontColor=494949                             |
|                                                                                                    |                                                                                                    |                                                                |                | FontSize=21                                  |
|                                                                                                    |                                                                                                    |                                                                | Reload Close   | Antialias=1                                  |
|                                                                                                    |                                                                                                    |                                                                |                | X=220                                        |
|                                                                                                    |                                                                                                    |                                                                |                | V-20                                         |

### Step 3:

On the **Manage Rainmeter** window, double-click the AORUS skin folder to expand and select the ".ini" file. Click the **Load** button on the right to load AORUS Sensor Panel skin.

| Skins Layouts Game                                                     | mode Settings                                                                                   |                                             |                                                                                   |
|------------------------------------------------------------------------|-------------------------------------------------------------------------------------------------|---------------------------------------------|-----------------------------------------------------------------------------------|
| Active skins  Active skins ACRUS ACRUS ACRUS Sensor PaneLini Tillustro | AORUS Sensor Panel<br>AORUS<br>Author: AORUS<br>Version: 1.03<br>License:<br>Information: AORUS | . <b>ini</b> Lou<br>Rainmeter skin for sene | ad Ref sh Edit                                                                    |
|                                                                        |                                                                                                 |                                             |                                                                                   |
|                                                                        | Coordinates:                                                                                    |                                             | Display monitor                                                                   |
|                                                                        | Coordinates:<br>Position:                                                                       |                                             | Display monitor +                                                                 |
|                                                                        | Coordinates:<br>Position:<br>Load order:                                                        |                                             | Display monitor •<br>Click through<br>Draggable<br>Kaep on screen                 |
|                                                                        | Coordinates:<br>Position:<br>Load order:<br>Transparency:                                       |                                             | Display monitor •<br>Click through<br>Dragable<br>Keep on screen<br>Save position |

## Step 4:

Once the AORUS Sensor Panel appears on the desktop, you can drag it to your secondary display.

|       | Z790 A       | ORUS P       | R0 💥                    |                      | 15:43 P                 | M 01/31/20  | )24 |
|-------|--------------|--------------|-------------------------|----------------------|-------------------------|-------------|-----|
|       | Intel Core   | i9-14900K    |                         | GeForce              | 2 GTX 1650              |             |     |
|       | CPU Clock    |              | A384                    | FPS                  | GPU Power               | - A.D.A.    |     |
|       | 550          | О мнг        | 80°C                    | <b>41</b><br>max: 61 | <b>5 w</b><br>max: 15 w | 34°C        |     |
|       | CPU Usage    | Vcore        | CPU Power               | GPU Usage            | GPU Clock               | GPU Mem. Cl | ock |
| N.    | 2.2 %        | 0.704 v      | <b>6 W</b><br>max: 70 w | 9.0 %                | - 300 M                 | 202<br>1Hz  | MHz |
|       | SYSTEM INFO. |              |                         | NETWO                | RK 🗟                    |             | ł   |
|       | Mem. Usage   | Memory Clock | System Uptime           | ▲ 0.0                | B/s                     |             |     |
| ADRUS | 22.3 %       | 4800 MH      | iz 02:41                | ▼ 0.0                | B/s                     | 0           | 0 X |